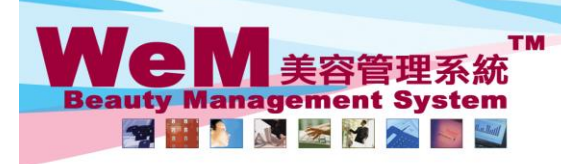

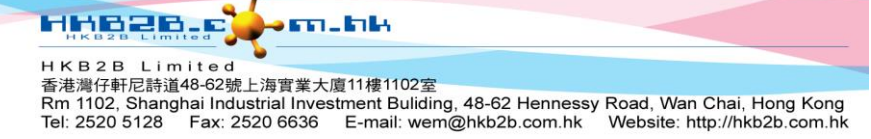

Designated therapist (D), booking with multiple therapists (T), user defined booking icon (a \* F ! # % ? - )

Settings of user defined booking icon (@ \* F ! # % ? - ) can be found at Booking > Setup > Booking field/icon setup

Users can input the meaning of the icons to suit the needs of the company.

|          | Booking field/icon setup  |
|----------|---------------------------|
| 0        | Special guest             |
|          | Therapist's guest         |
|          | Follow up action is neede |
|          | Iced water is needed      |
| <b>#</b> | No show                   |
| 96       | Turn off the music        |
| 2        | Lost contact              |
| <b>_</b> | Turn down the a/c         |

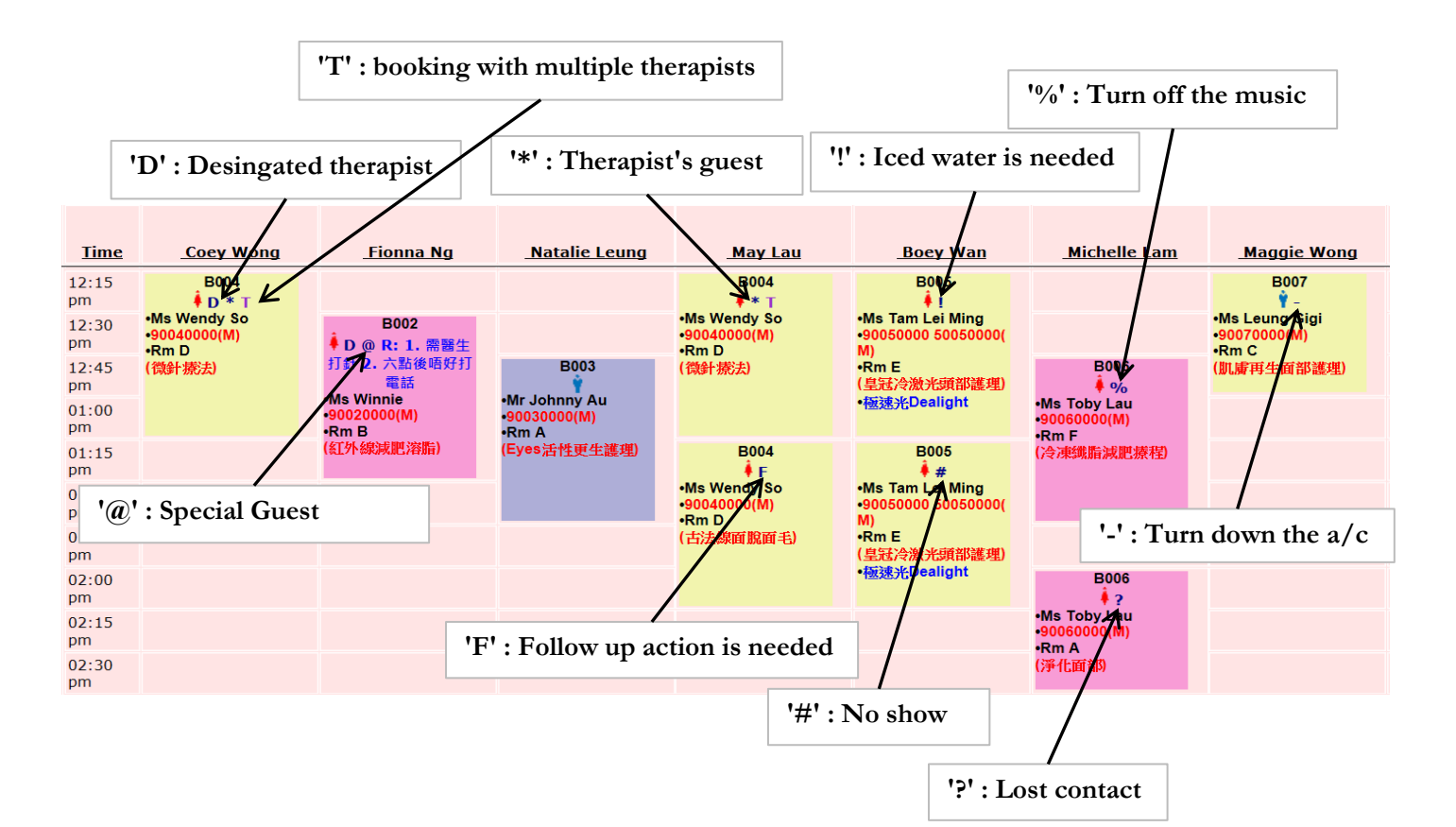

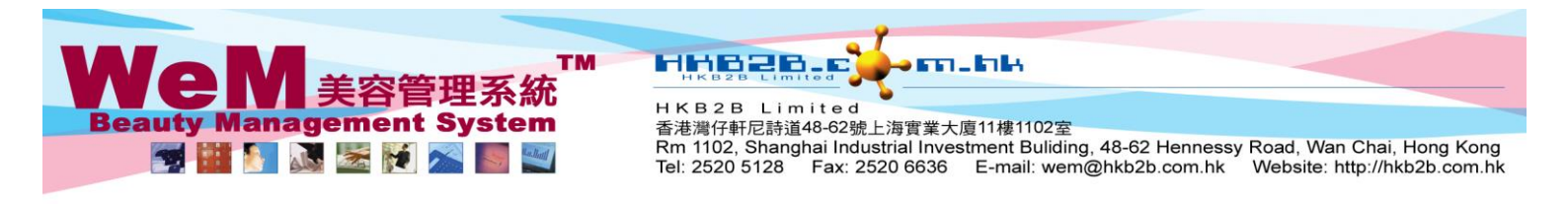

## Adding an icon to a booking / removing an icon from a booking

| <u>Time</u> | <u>Coey Wong</u>                      | <u>Fionna Ng</u>                   | Natalie Leung                          | May Lau                               | Boey Wan                                      | Michelle Lam                          | Maggie Wong                             |
|-------------|---------------------------------------|------------------------------------|----------------------------------------|---------------------------------------|-----------------------------------------------|---------------------------------------|-----------------------------------------|
| 12:15<br>pm | B004<br>♦ D * T                       |                                    |                                        | B004<br>∳ * ⊤                         | B005                                          |                                       | B007<br>Ŷ-                              |
| 12:30<br>pm | •Ms Wendy So<br>•90040000(M)<br>•Rm D | B002<br>♣ D @ R: 1. 需醫生            |                                        | •Ms Wendy So<br>•90040000(M)<br>•Rm D | •Ms Tam Lei Ming<br>•90050000 50050000(<br>M) |                                       | •Ms Leung Gigi<br>•90070000(M)<br>•Rm C |
| 12:45<br>pm | (微針療法)                                | 打針 2. 六點後唔好打<br>電話                 | B003                                   | (微針療法)                                | •Rm E<br>(皇冠冷激光頭部護理)                          | B006<br>♦ %                           | (肌膚再生面部護理)                              |
| 01:00<br>pm |                                       | •MS WINNE<br>•90020000(M)<br>•Rm B | •Mr Jonnny Au<br>•90030000(M)<br>•Rm A |                                       | ●極速光Dealight                                  | •Ms Toby Lau<br>•90060000(M)<br>•Rm F |                                         |
| 01:15<br>pm |                                       | (紅外線減肥溶脂)                          | (Eyes活性更生護理)                           | B004<br>∳ F                           | B005<br><i>#</i> #                            | (冷凍纖脂減肥療程)                            |                                         |
| 01:30<br>pm |                                       |                                    |                                        | •Ms Wendy So<br>•90040000(M)<br>•Rm D | •Ms Tam Lei Ming<br>•90050000 50050000(<br>M) |                                       |                                         |
| 01:45<br>pm |                                       |                                    |                                        | (古法線面脫面毛)                             | •Rm E<br>(皇冠冷激光頭部護理)                          |                                       |                                         |
| 02:00<br>pm | 1. Click or                           | n a booking in v                   | which an icon                          |                                       | ●極速光Dealight                                  | B006                                  |                                         |
| 02:15<br>pm | should be                             | added / remov                      | ed from.                               |                                       |                                               | •Ms Toby Lau<br>•90060000(M)<br>•Rm A |                                         |
| 02:30<br>pm |                                       |                                    |                                        |                                       |                                               | (淨化面部)                                |                                         |
|             | 日移動預約 日                               | 期                                  | - 護理                                   | 美容師 馬間                                |                                               | 🖸 💽 🕕 🏼                               | 8 2 3                                   |
|             | 約美容師                                  | 可預約房間                              | 可預約優器                                  |                                       |                                               |                                       |                                         |
|             |                                       |                                    |                                        | 2                                     | 2. Select and cli                             | ick on the appr                       | opriate icons                           |
|             |                                       |                                    |                                        | t                                     | o add/remove                                  | icons.                                |                                         |

## The icon 'T' - booking with multiple therapists

| <u>Time</u> | Coey Wong                                   | <u>Fionna Ng</u>                                                  | <u>Natalie Leung</u>                   | <u>May Lau</u>                        |  |  |
|-------------|---------------------------------------------|-------------------------------------------------------------------|----------------------------------------|---------------------------------------|--|--|
| 12:15<br>pm |                                             |                                                                   |                                        |                                       |  |  |
| 12:30<br>pm | •Ms Wendy Solution<br>•90040000(M)<br>•Rm D | B002<br>↓ D @ R: 1. 需醫生                                           |                                        | •Ms Wendy<br>•90040000(M)<br>•Rm D    |  |  |
| 12:45<br>pm | (微針療法)                                      | 打針 2. 六點後唔好打<br>電話                                                | B003                                   | (微針療法)                                |  |  |
| 01:00<br>pm |                                             | •Ms Winnie<br>•90020000(M)<br>•Rm B                               | •Mr Johnny Au<br>•90030000(M)<br>•Rm A |                                       |  |  |
| 01:15<br>pm |                                             | (紅外線減肥溶脂)                                                         | (Eyes活性更生護理)                           | B004<br>∳ F                           |  |  |
| 01:30<br>pm |                                             |                                                                   |                                        | •Ms Wendy So<br>•90040000(M)<br>•Rm D |  |  |
| 01:45<br>pm |                                             |                                                                   |                                        | (古法線面脫面毛)                             |  |  |
| 02:00<br>pm |                                             |                                                                   |                                        |                                       |  |  |
| 02:15<br>pm |                                             | The icon 'T' will be shown when a booking is assigned to multiple |                                        |                                       |  |  |
| 02:30<br>pm |                                             | therapists. It cannot be added / removed manually.                |                                        |                                       |  |  |
|             |                                             | 1                                                                 |                                        |                                       |  |  |